## Excel(Microsoft)の solver をつかって数理計画法を解く。

1. アドインの読み込み

[ファイル] タブの [オプション] で、[アドイン] を選択し、管理で [Excel アドイン] を 表示し、[設定] ボタンをクリック。アドイン ダイアログで [ソルバーアドイン] にチェッ クをいれ、[OK] ボタンをクリック。その結果、[データ] タブの [分析] グループに [ソ ルバー] が表示される。

2. 計算例

問題:つぎの2製品の単価データを組み合わせて、それぞれが3個以上で合計 金額が10,000円以内となる組合せを求めよ。

|   | A   | B     | С    | D     | E |
|---|-----|-------|------|-------|---|
| 1 |     | 単価    | 個数   | 金額    |   |
| 2 | 製品A | 750   | 1    | 750   |   |
| 3 | 製品B | 1,150 | 1    | 1,150 |   |
| 4 |     |       | 合計金額 | 1,900 |   |
| 5 |     |       |      |       |   |
| 6 |     |       |      |       |   |

## 条件の設定と解法の実行

- 1. 目的セルの設定:「D4 セル」(目標の合計金額を表示)
- 2. 目標值:「最大值」
- 3. 変数セル:「C2:C3」変数のためにもちいる
- 4. 制約条件:「C2>=3」「C3>=3」「C2:C3=整数」「D4<=10000」
- 5. ソルバーのパラメータは次ページに表示、セルに\$マークがあるのは絶対参照。
- 6. 「ソルバーの解の保存」にチェックが入っていることを確認して「OK」
- 7.以下が解となる。

|   | A   | B     | С    | D     | E |
|---|-----|-------|------|-------|---|
| 1 |     | 単価    | 個数   | 金額    |   |
| 2 | 製品A | 750   | 4    | 3000  |   |
| 3 | 製品B | 1,150 | 6    | 6900  |   |
| 4 |     |       | 合計金額 | 9,900 |   |
| 5 |     |       |      |       |   |
| - |     |       |      |       |   |

練習問題:(1)3つの製品の場合、金額や条件等を変更して、試みよ。

| 目的セルの設定:(工)                               | \$D\$4                                          |                 |                               |
|-------------------------------------------|-------------------------------------------------|-----------------|-------------------------------|
| 目標値: 💿 最大値(M) 🤇                           | )最小値(№) ○指定値:(⊻) 0                              |                 |                               |
| 変数セルの変更:( <u>B</u> )                      |                                                 |                 |                               |
| \$C\$2:\$C\$3                             |                                                 |                 |                               |
| 制約条件の対象:( <u>U</u> )                      |                                                 |                 |                               |
| \$C\$2 >= 3<br>\$C\$2:\$C\$3 = 整数         |                                                 | ^               | 追加( <u>A</u> )                |
| \$C\$3 >= 3<br>\$D\$4 <= 10000            |                                                 |                 | 変更( <u>C</u> )                |
|                                           |                                                 |                 | 削除(₫)                         |
|                                           |                                                 |                 | すべてリセット( <u>R</u> )           |
|                                           |                                                 | ~               | 読み込み/保存(L)                    |
| ✓ 制約のない変数を非負数(                            | _する( <u>K)</u>                                  |                 |                               |
| 解決方法の選択:( <u>E</u> )                      | GRG 非線形                                         | $\sim$          | オプション( <u>P</u> )             |
| 解決方法<br>滑らかな非線形を示すソルバー<br>ス エンジン、滑らかではない非 | -問題には GRG 非線形エンジン、線形を示<br>線形を示すソルバー問題にはエボリューショナ | すソルバー<br>リー エンジ | 問題には LP シンプレック<br>ンを選択してください。 |
|                                           |                                                 |                 |                               |